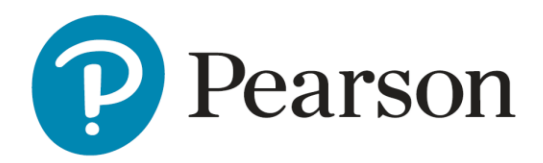

## **Checking Accommodations**

There are multiple ways the District Test Coordinator and School Test Coordinator may check accommodations in the Illinois Administration Platform. Following are four examples.

| Steps for Checking Accommodations by<br>Administration Card                                              | Visual Steps                                                             |
|----------------------------------------------------------------------------------------------------|--------------------------------------------------------------------------|
| Step 1: District Test Coordinators and School Test<br>Coordinators Go to: Students Kabob>Print<br>Cards. | Eagle Eyes Grade 8 Science                                               |
|                                                                                                    | 266 STUDENTS : PROCTOR GROUPS :<br>Sessions Q View                       |
| Stop 2. Chapped a school from the drandown and                                                           | Test<br>Grade 8 Science<br>Print Cards<br>Corganization<br>Pearson State |
| Step 2: Choose a school from the dropdown and click <b>Print Cards</b> .                                 | Select a School 🗶                                                        |
|                                                                                                    | Select the school you will print student admin cards for.                |
|                                                                                                    | Independence Secondary School 🗙 🗸                                        |
|                                                                                                    | Cancel Print Cards                                                       |

| Step 3a: Clicking on the <b>Toggle</b><br><b>Accommodations Display</b> will display all<br>students in an administration card along with<br>their accommodations. From here, click <b>Print</b> .<br>This will bring up a view of students and their<br>accommodations to view or print.<br>Step 3B: If students have been placed in <b>Proctor</b><br><b>Groups</b> , click the <b>Toggle Accommodations</b><br><b>Display and Choose Proctor Groups</b> to view | Layout<br>Grouping<br>Grouping<br>Sequential Stacked<br>Toggle accommodations display<br>Grouping<br>Grouping<br>Choose Proctor Groups<br>Choose Proctor Groups<br>Choose Proctor Groups<br>Choose Proctor Groups<br>Choose Proctor Groups<br>Choose Proctor Groups<br>Choose Proctor Groups<br>Choose Proctor Groups |
|----------------------------------------------------------------------------------------------------|----------------------------------------------------------------------------------------------------|
| and/or print.                                                                                                    |                                                                                                    |
| Print by Proctor Group will provide a printed copy of accommodations to share with Test Proctors the morning of testing.                                                                                                    |                                                                                                    |
| Steps for Checking Accommodations by<br>Accommodation Type                                                                                                    | Visual Steps                                                                                                    |
| Step 1: District Test Coordinators and School<br>Test Coordinators Go to: <b>Operations&gt;Session</b><br><b>Explorer</b> .                                                                                                    | Coperations  Test Assignments Session Explorer Rejected Tests                                                                                                    |
| Step 2: Fill out Report Filters. Click on Search at the bottom of the Session Explorer Screen.                                                                                                    | Report Filters   Organization ~   Billings School District   Test Status ~   Not Started *    Accommodations ~   Accommodations ~    Accommodations ~     Accommodations ~                                                                                                    |

| Step 3: Generate Reports. Billings School District<br>has 86 students with the Text to Speech with<br>Graphics ELA accommodation marked.<br>To generate a report: Select All Students>Export<br>Selected Sessions (sessions are<br>students)>Select Accommodations and click<br>Apply. | Results         Image: Student (D)         Image: Student (D)         Image: Stude |
|----------------------------------------------------------------------------------------------------|----------------------------------------------------------------------------------------------------|
| Check the Export History and download the file.                                                                                                    |                                                                                                    |
| Steps for Checking Accommodations by                                                                                                    | Visual Steps                                                                                                    |
| Proctor Group                                                                                                    |                                                                                                    |
| Step 1: If a Test Proctor, Go to<br>il.adamexam.com/#/proctor<br>And log into the proctor group with a Proctor                                                                                                    | Auto Refresh (5 mins) 1 to 20 (27)                                                                                                    |
| Group testing ticket provided by the School Test Coordinator.                                                                                                    | Item Progress Test Duration Accommodation Code Actions                                                                                                    |
| Step 1a: If a DTC or STC go to: Administration                                                                                                    | None 1                                                                                                    |
| Card>ProctorGroup>View>Actions>Proctor                                                                                                    | None 1                                                                                                    |
| Step 2: Hover over the number associated with the student in the Accommodations column of                                                                                                    | None 1                                                                                                    |
| the selected proctor group to confirm accommodations.                                                                                                    | None Math:                                                                                                    |
|                                                                                                    | • Text to Speech with Graphics Math                                                                                                    |
|                                                                                                    | None                                                                                                    |

| Steps for Checking Accommodations by .csv            | Visual Steps                              |
|------------------------------------------------------|-------------------------------------------|
| file.                                                |                                           |
| District and School Test Coordinators:               | Results     Create New Export History     |
| Step 1: Go to Rostering>Users                        | Roster Upload (Pearson State) × V         |
| Step 2. Fill out the Org and Role fields in the User | Academic Sessions                         |
| Config Form                                          | Orgs Role ~ (780)                         |
| Step 3: Select Students                              | Users Student X V                         |
| Step 4: Export Student Accommodation Upload          |                                           |
| Step 5: Scroll to the bottom and select Click to     | Click to create template Template History |
| Create Template                                      |                                           |
| Step 6: Go to Template History and download the      |                                           |
| .csv file.                                           |                                           |
|                                                      |                                           |